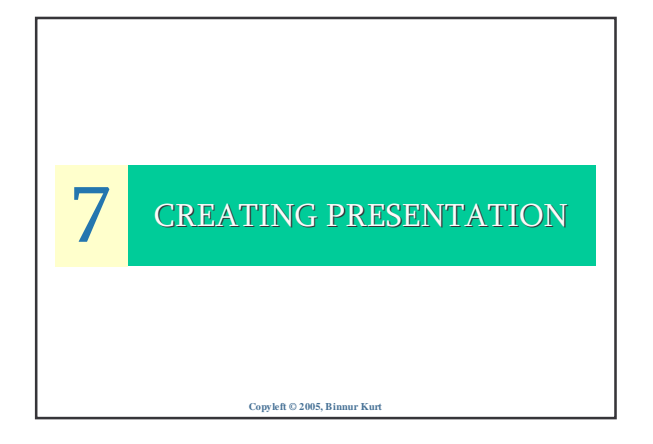

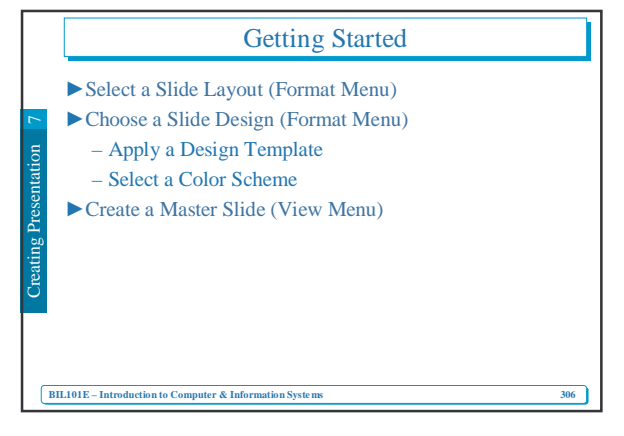

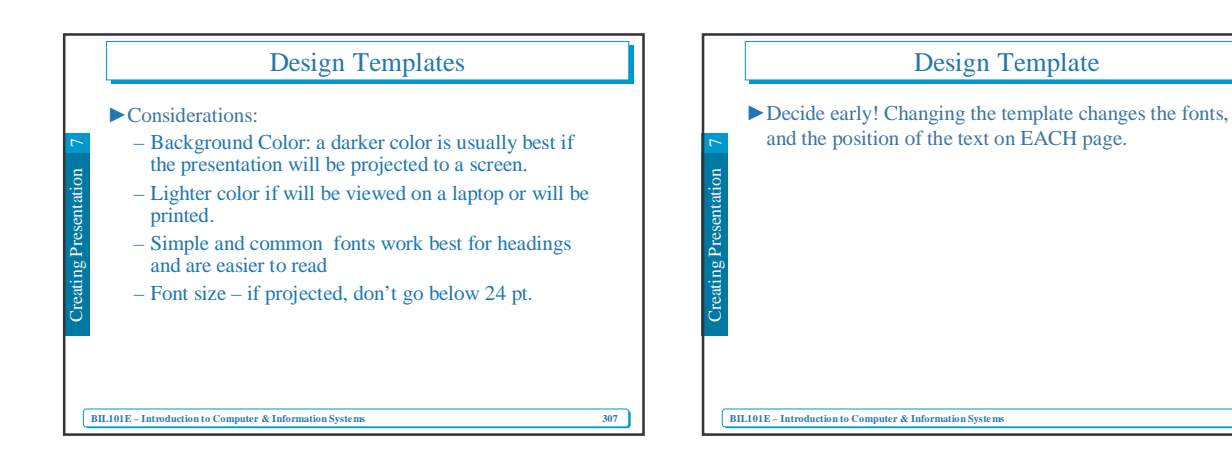

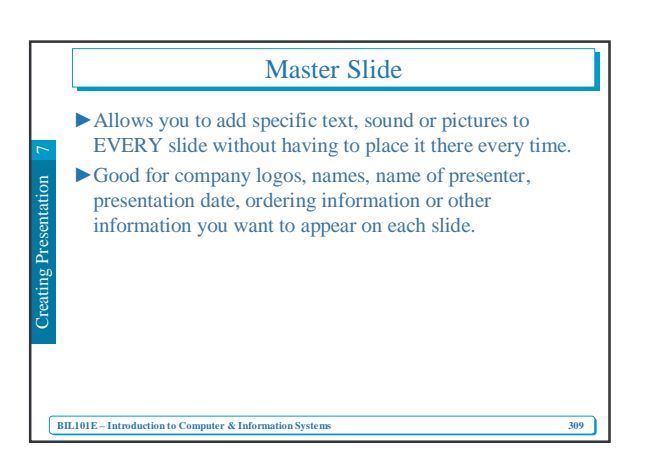

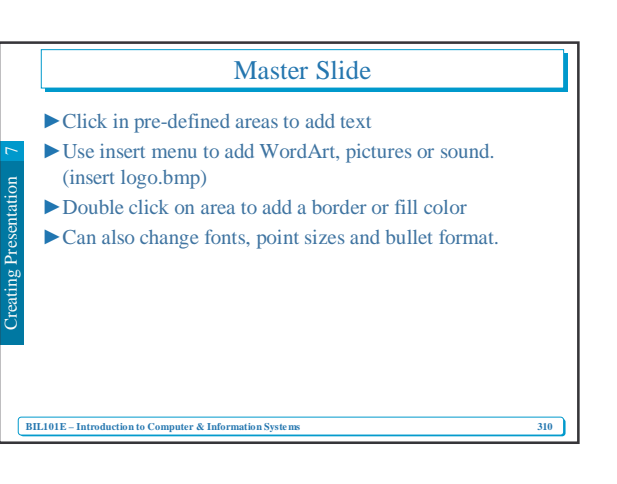

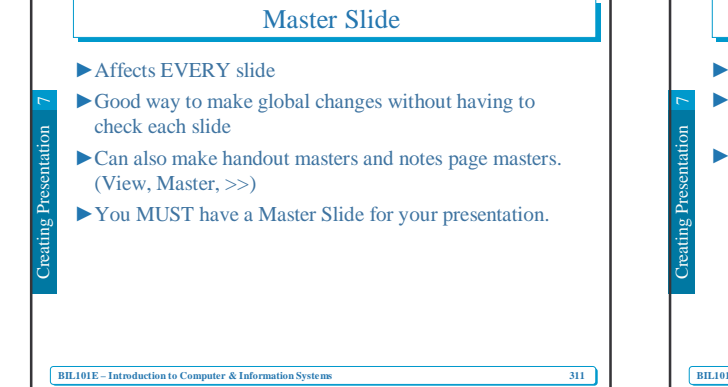

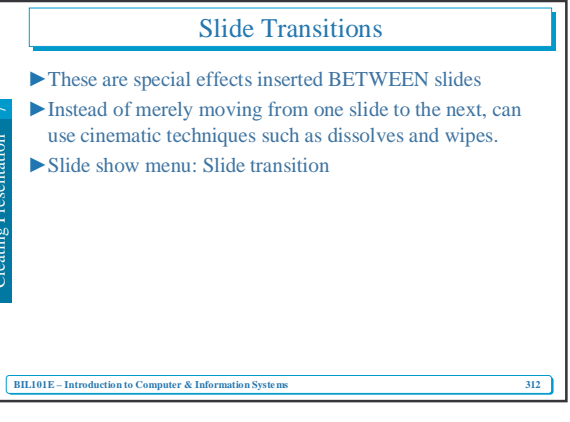

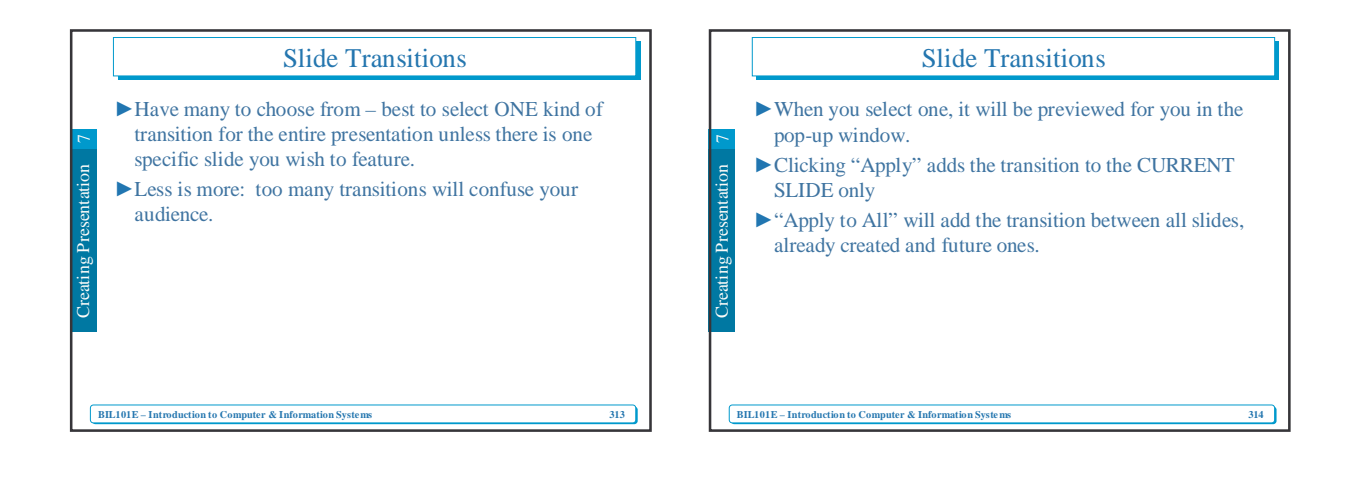

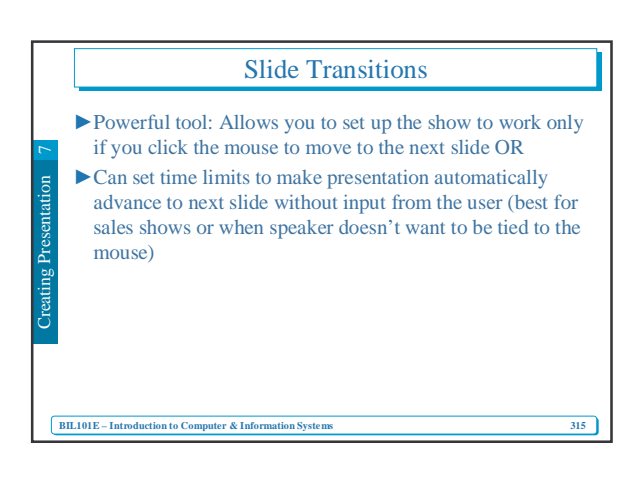

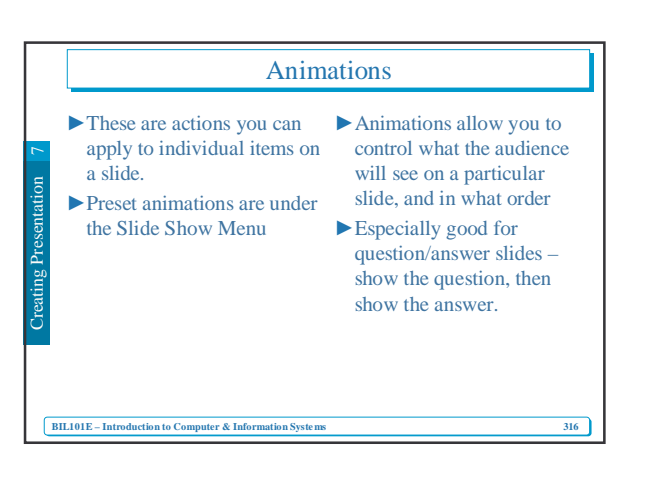

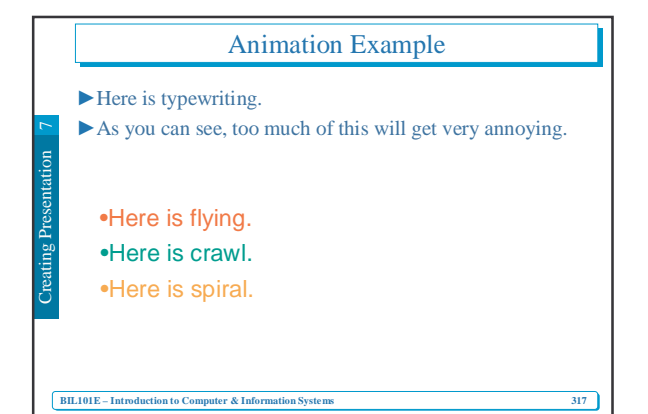

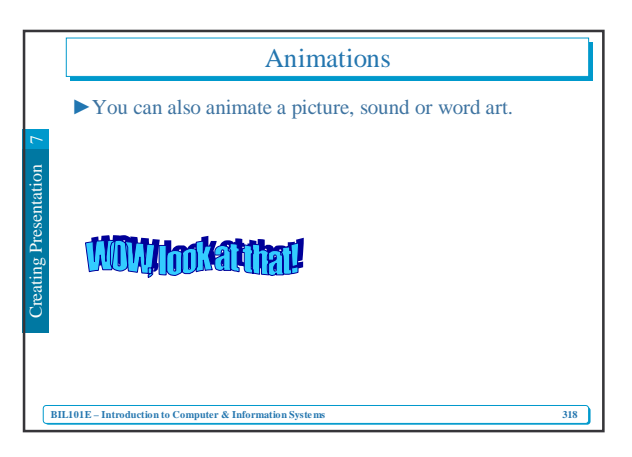

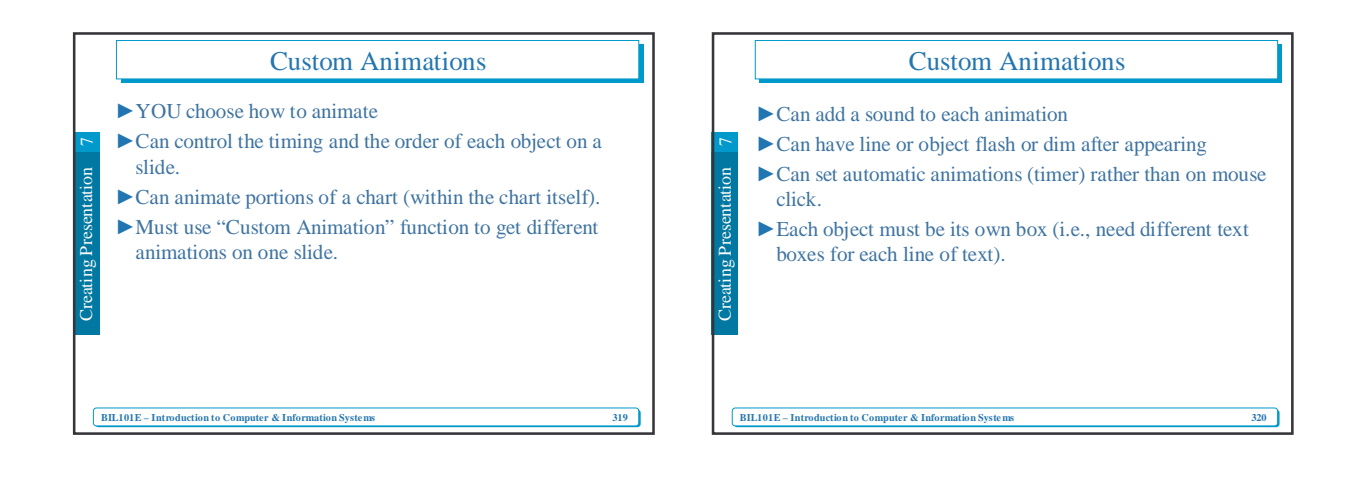

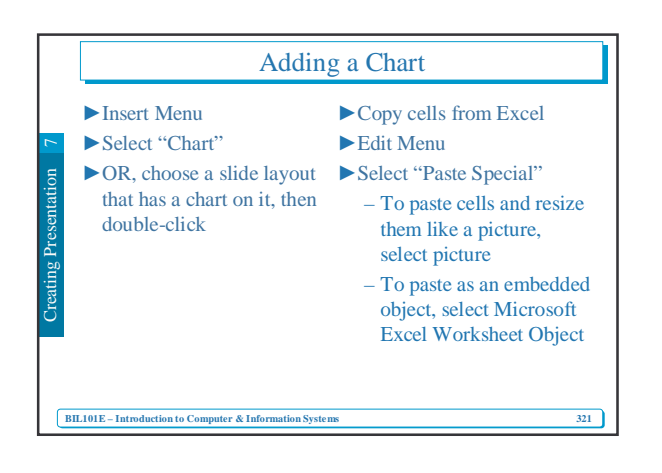

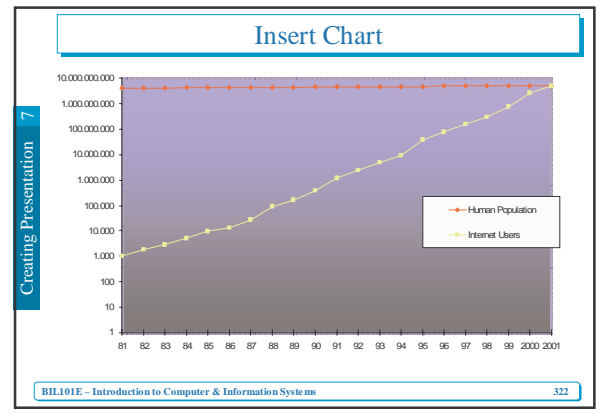

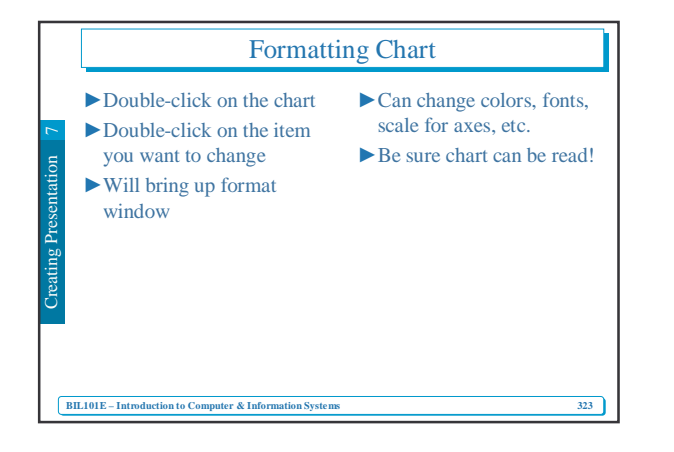

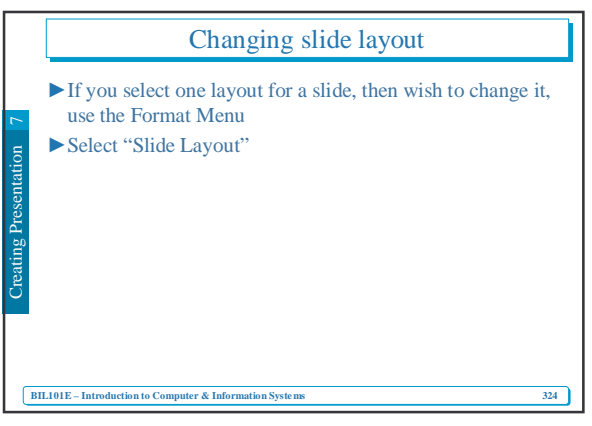

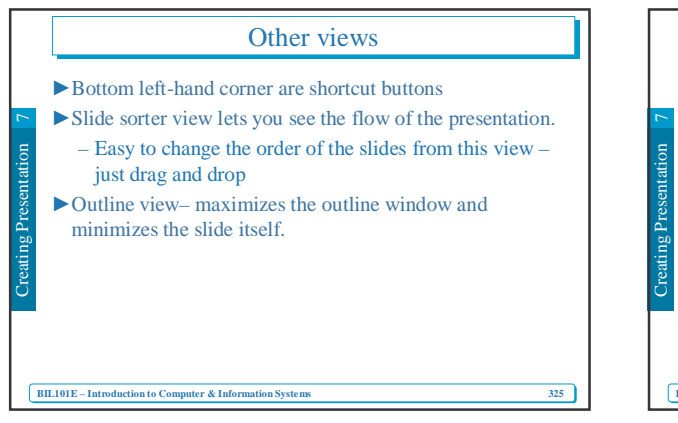

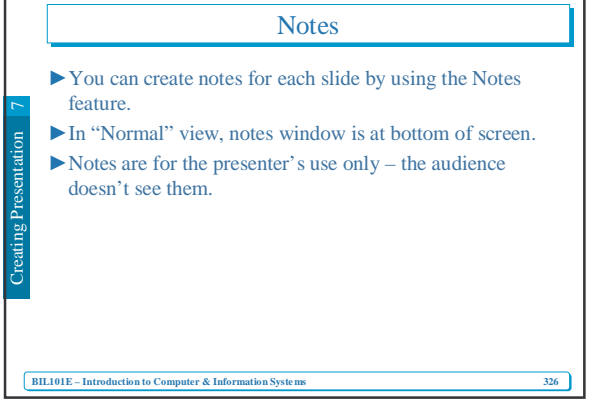

|                  | Adding a Table                                                                |                                                                     |
|------------------|-------------------------------------------------------------------------------|---------------------------------------------------------------------|
| ation 7          | Tables are good when you have a lot of items you want to organize on one page | You can also import an existing<br>table from Excel or Word         |
| Creating Present | You can mix text, pictures, word art, etc in the table.                       | Resizing a picture or Word Art<br>maintains proportions by default. |
| ВП               | L101E – Introduction to Computer & Information Systems                        |                                                                     |

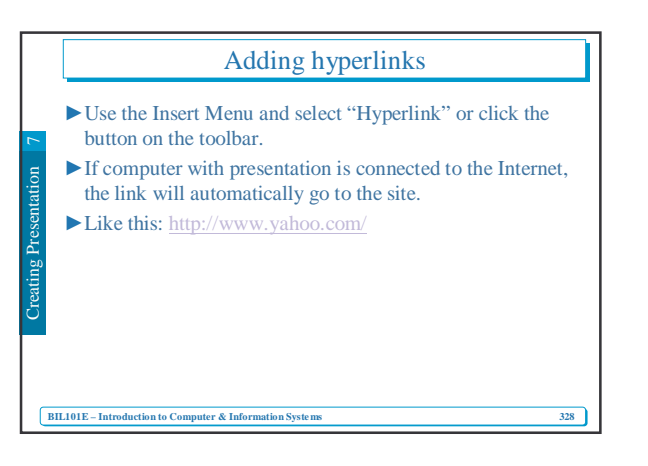

## **Printing Slides**

- ► File Menu: Select Print Preview
- ► Select how to print slides

BIL101E – Introduction to Computer & Information System

Print as "Grayscale" to maintain color scheme on a B&W printer.

329

Print as "Pure Black & White" to have a copy without backgrounds.

## Printing Slides • Can print a specific slide or slides • Can print different Layouts: • Select from drop-down menu "Print What:" • Select "Handouts" to print multiple slides per page (miniature copies of all slides)

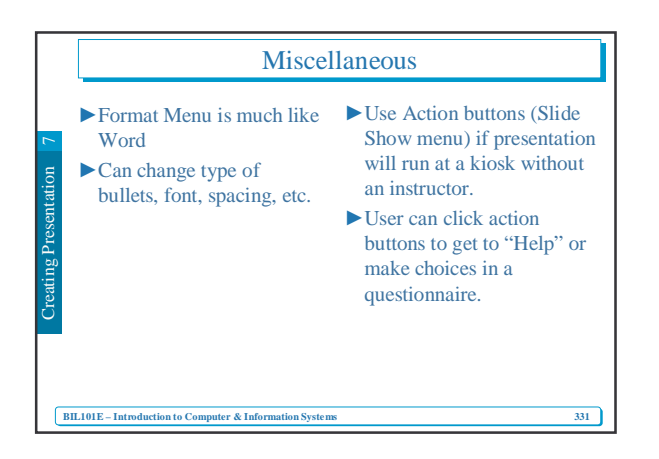